## Konfiguration Euroscope

Starte jetzt das Programm Euroscope. Es ist erstmal nicht wichtig, was du jetzt auf dem Radarschirm siehst. In der grünen Leiste oben gibt es eine Schaltfläche "OTHER SET". Entferne dort bitte den Haken bei "Auto load last profile on startup".

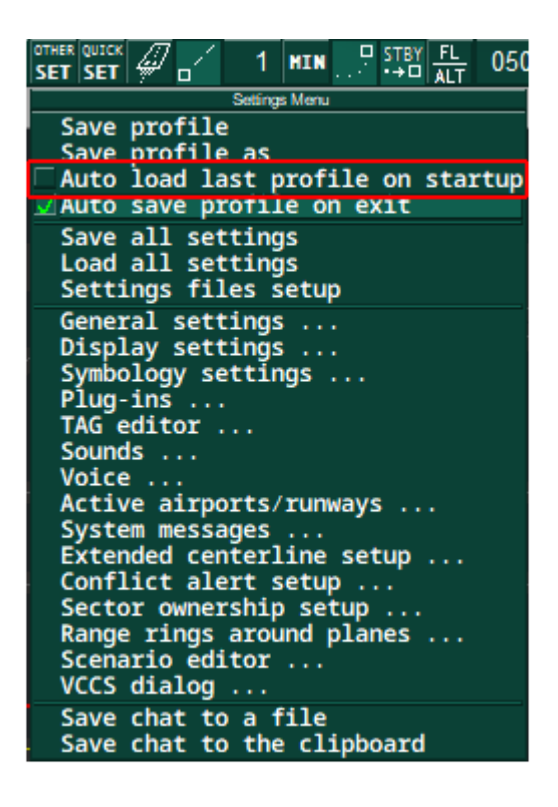

Schließe Euroscope wieder. Starte Euroscope erneut. Jetzt öffnet sich ein Fenster "Open profile". Navigiere zu "...\Dokumente\Euroscope\Files\". Dort befindet sich, abhängig von deinen Einstellungen, eine Datei "TWR\_REAL" oder "TWR\_REAL.prf". Wähle diese aus und öffne die Datei. Sei nicht verunsichert, wenn es diesmal etwas mehr Zeit zum Laden benötigt. Wenn du alles richtig gemacht hast, solltest du jetzt das Bodenlayout des Flughafens München sehen.

Möchtest Du ein anderes Layout, z. B. die Towerview von München oder gar das Layout von einem anderen Airport öffnen, musst Du die entsprechende ASR-Datei auswählen. Dies geschieht über:

| Û    | 9 <sub>1</sub> | 199.998 | А     | ,     | OPEN<br>SCT | EDDM_GND_REAL      |
|------|----------------|---------|-------|-------|-------------|--------------------|
| IH:( |                | 🗎 🛛     | ORMAI | APM R | IMC         | VM OSM RVM ECM RUM |

| SCT EDDM_GND_REAL                | 09:28    |
|----------------------------------|----------|
| Sector Menu                      |          |
| Download Sector Files            |          |
| EDDM GND REAL.asr                |          |
| EDDP_TWR_REAL.asr                |          |
| EDDP_GND_REAL.asr                |          |
| EDDN_APP.asr                     |          |
| EDDN_TWR_REAL.asr                |          |
| EDDN_GND_REAL.asr                |          |
|                                  |          |
| EDDM_TWK_REAL.dSI                |          |
| Open                             |          |
|                                  |          |
|                                  |          |
| New radar display                |          |
| Load Sector File                 |          |
| Load Aliases                     |          |
| Load ICAO Airlines data          |          |
| Load ICAO Airports data          |          |
| Load ICAO Aircraft data          |          |
| Load Load airport coordinates (I | CAO.txt) |
| Load FSNavigator data            |          |
| Load VATSIM server IP addresses  |          |
| Load additional server IP addres | ses      |
| About EuroScope                  |          |

Die ASR-Dateien sind unter "...\EDMM\ASR\TWR\_REAL" und ggf. in einem Unterverzeichnis "Minor" gespeichert.

Revision #8 Created 10 January 2023 11:00:27 by 1526807 Updated 10 April 2024 15:45:09 by 1526807